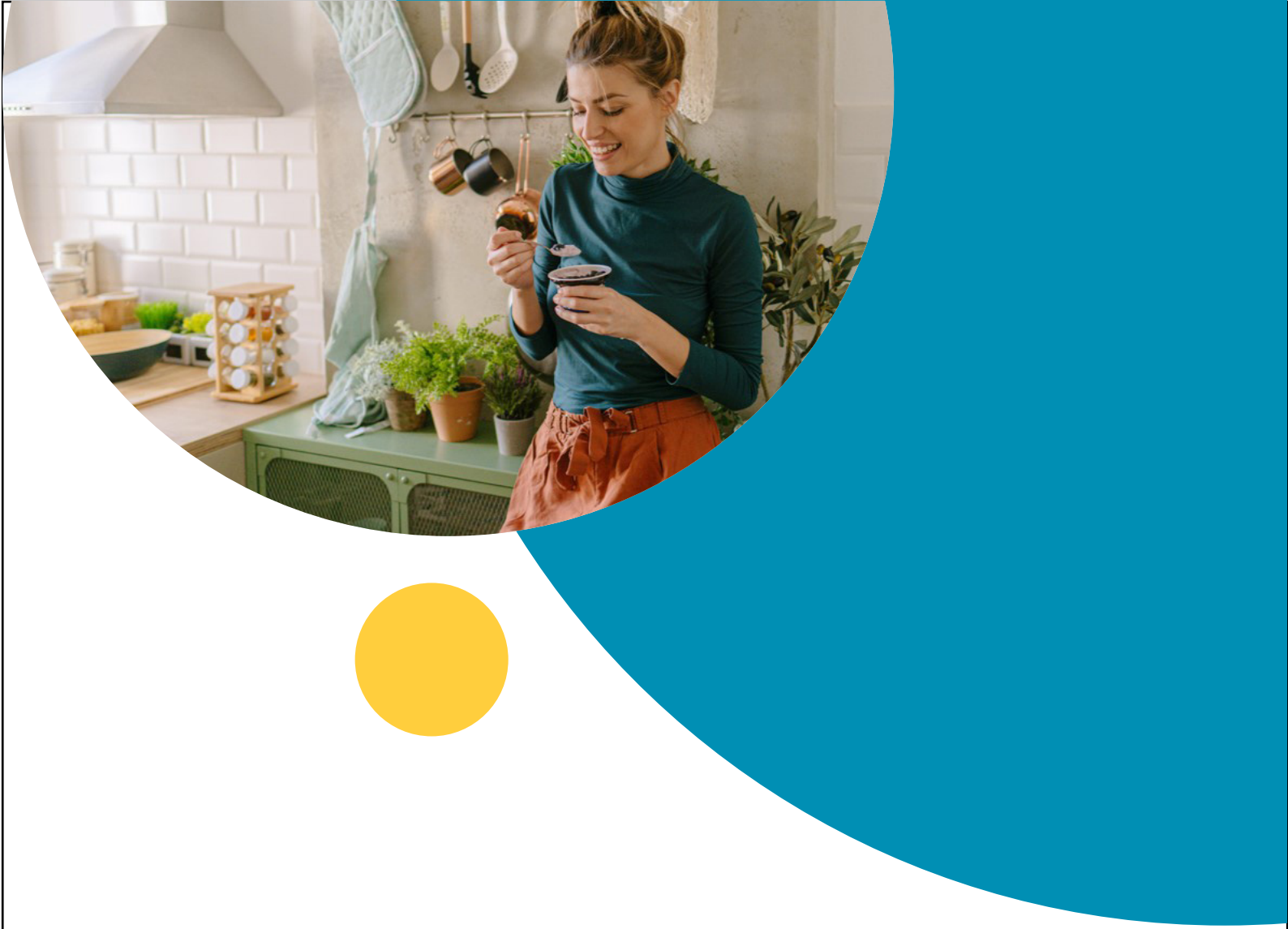

# USER MANUAL YOUR PERSONAL ACCOUNT

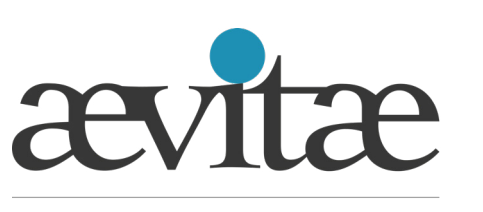

Met de kracht van aandacht.

# **Table of content**

# User manual

| Introduction                        | 03 |
|-------------------------------------|----|
| Logging in to your personal account | 04 |
| Your personal account as an app     | 12 |
| Questions?                          | 13 |

# User manual

# Your personal account

Adjust your data or submit a bill? This can easily be done online in your personal account, 24 hours a day. Very easy and safe. Every insured person aged 16 and older can create their own account. Are you a policyholder? Then you can view and adjust the general details of your family members on your policy.

#### The benefits of your personal account

Arranging your healthcare matters in your personal account has many advantages. In your personal account you have access to:

- your message box
- your healthcare consumption;
- your remaining mandatory/voluntary excess;
- your insurance package and premium;
- your dental costs

In your personal account you can also change your details and consult your policy conditions. Logging in is easy and secure with iDIN or with your username and password.

With this manual we help you find your way in your personal account.

# Logging in to your personal account

# Quick and easy

# 1 Logging in

Go to http://mijn.aevitae.com.

You can log in in two ways:

- logging in via iDIN
- log in with your username and password

#### Inloggen bij Aevitae

In uw Mijn Omgeving regelt u snel en eenvoudig alle zaken rondom uw zorgverzekering. Zo kunt u hier eenvoudig uw zorgverbruik bekijken, uw gegevens wijzigen, uw polis raadplegen en uw nota's declareren.

| <b>Met iDIN</b><br>Met iDIN logt u in met de vertrouwde inlogmethode van uw bank. iDIN is<br>makkelijk, veilig en betrouwbaar. <u>Meer over iDIN</u> . | Met gebruikersnaam &<br>wachtwoord                                               |
|----------------------------------------------------------------------------------------------------|----------------------------------------------------------------------------------|
| Kies uw bank   U wordt doorverwezen naar de (mobiele) website of app van uw bank                                                                       | Gebruikersnaam<br>Wachtwoord                                                     |
| INLOGGEN<br>Nog niet eerder ingelogd met iDIN? <u>Activeer iDIN</u>                                                                                    | INLOGGEN<br>Inloggegevens vergeten?<br>Nog geen account? <u>Account aanmaken</u> |

## 2 Logging in via iDIN

With iDIN you log in with the trusted login method of your bank. iDIN is easy, safe and reliable. The bank will of course not see any medical details and we will not see your bank details when you log in with iDIN.

## 2.1 Activating iDIN

When you log in for the first time, you must first activate iDIN once. We will then check whether we recognize you in our records on the basis of the data with which you are registered with your bank. We use the data with which you are registered with your municipality. That way we know for sure that it is you.

To activate iDIN click 'Activeer iDIN' on the login screen:

| ævitæ                                                                                                    |                                                                                  |   |
|----------------------------------------------------------------------------------------------------|----------------------------------------------------------------------------------|---|
| In uw Mijn Omgeving regelt u snel en eenvoudig alle zaken rondom uw zorgverzekering.<br>Zo kunt u hier eenvoudig uw zorgverbruik bekijken, uw gegevens wijzigen, uw polis<br>raadplegen en uw nota's declareren. |                                                                                  |   |
| <b>Met iDIN</b><br>Met iDIN logt u in met de vertrouwde inlogmethode van uw bank. iDIN is<br>makkelijk, veilig en betrouwbaar. <u>Meer over iDIN</u> .                                                           | Met gebruikersnaam &<br>wachtwoord                                               |   |
| Kies uw bank 💌                                                                                                    | Gebruikersnaam<br>Wachtwoord                                                     | ø |
| INLOGGEN<br>Nog niet eerder ingelogd met iDIN? <u>Activeer iDIN</u>                                                                                                    | INLOGGEN<br>Inloggegevens vergeten?<br>Nog geen account? <u>Account aanmaken</u> |   |

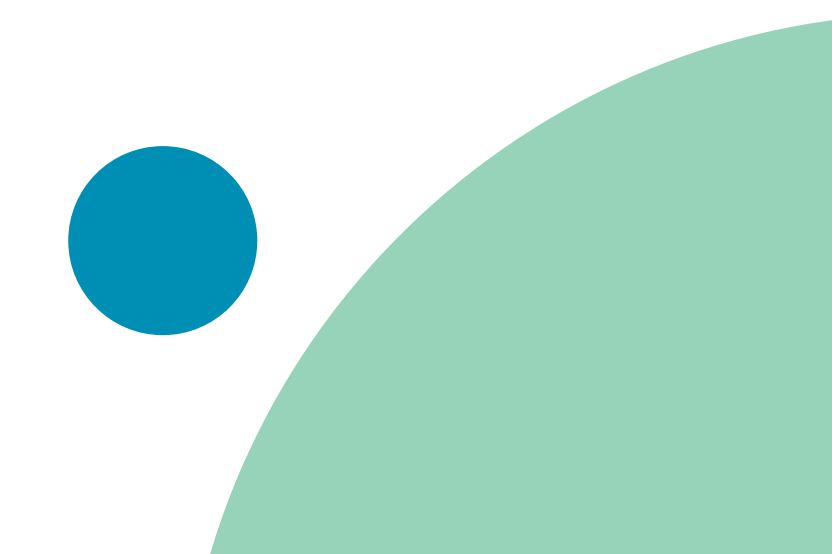

Then choose your bank and follow the steps indicated:

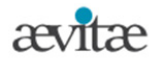

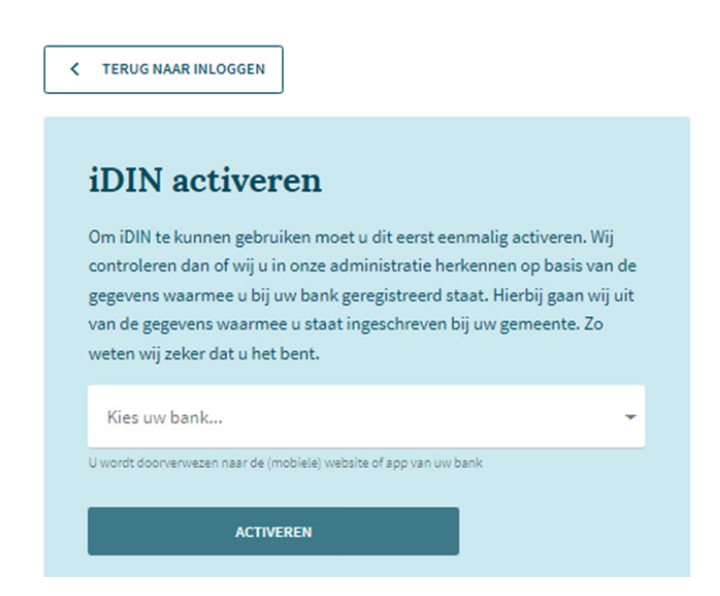

#### 2.2 Logging in

Have you activated iDIN before? Then you can log in directly via iDIN. Choose your bank. You will then be directed to your bank's login method.

#### Inloggen bij Aevitae

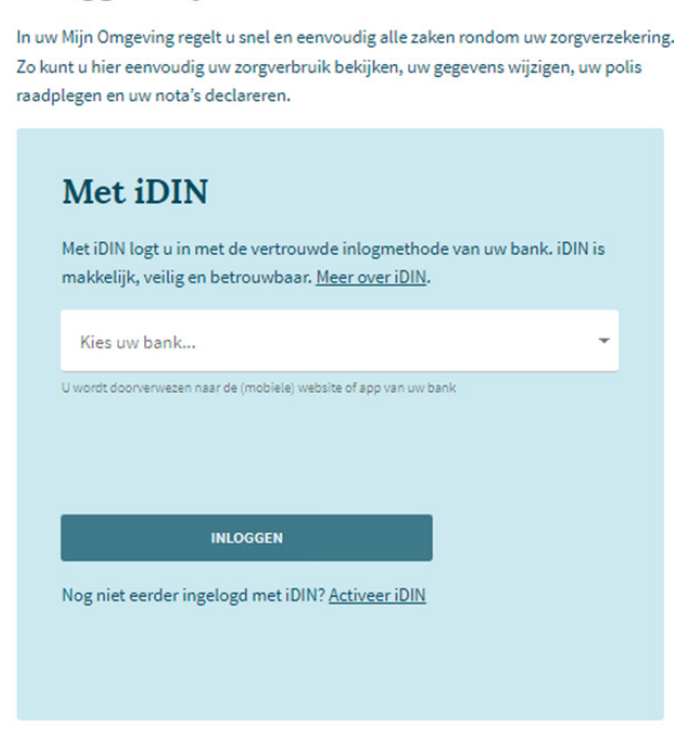

Does your bank not support logging in via iDIN? Then log in with your username and password. More information about logging in with your username can be found below.

## 3 Logging in via your username and password

Would you like to log in with the username and password? Then enter your login details on the right side of the login screen::

#### 3.1 Account aanmaken

Klik op het inlogscherm op 'Account aanmaken':

| Met gebruikersnaam &<br>wachtwoord                                   |   |
|----------------------------------------------------------------------|---|
| Gebruikersnaam                                                       |   |
| Wachtwoord                                                           | Ø |
| INLOGGEN                                                             |   |
| Inloggegevens vergeten?<br>Nog geen account? <u>Account aanmaken</u> |   |

You will now see the screen below, where you will be asked to enter a number of details. You will find this information in our welcome letter. You will receive this letter by post within a few days after you receive your policy. Do you no longer have the letter? Please contact us.

| æv        | itæ                                                                      |                                                                       |                              |
|-----------|--------------------------------------------------------------------------|-----------------------------------------------------------------------|------------------------------|
|           | C TERUG NAAR INLOGGEN                                                    |                                                                       |                              |
| A         | ccount aanmake                                                           | n                                                                     |                              |
| Om<br>aan | in te loggen met een gebruikersna<br>maken.                              | aam en wachtwoord moet u                                              | eerst een account            |
|           | Account aanmaken                                                         | Stap 1                                                                | Stap 2                       |
|           | Account aann<br>Om in te loggen met een gel<br>eerst een account aanmake | <b>naken</b><br>bruikersnaam en wachtwoo<br>n. Uw gebruikersnaam vind | rd moet u<br>t u terug in de |
|           | welkomstbrief.<br>Gebruikersnaam                                         |                                                                       |                              |
|           | Geboortedatum                                                            |                                                                       |                              |
|           | Overeenkomstnummer                                                       |                                                                       |                              |
|           |                                                                          | NAAR INLOGG                                                           | EN VERDER                    |

Have you entered the requested information? Then click Continue. A number of steps now follow:

#### **Email address**

Enter and confirm your email address. Then click Continue.

| E-mailadres          |  |
|----------------------|--|
| Bevestig e-mailadres |  |

#### **Activation code**

In the next step you enter the activation code. You will receive this activation code at the email address you entered in the previous screen.

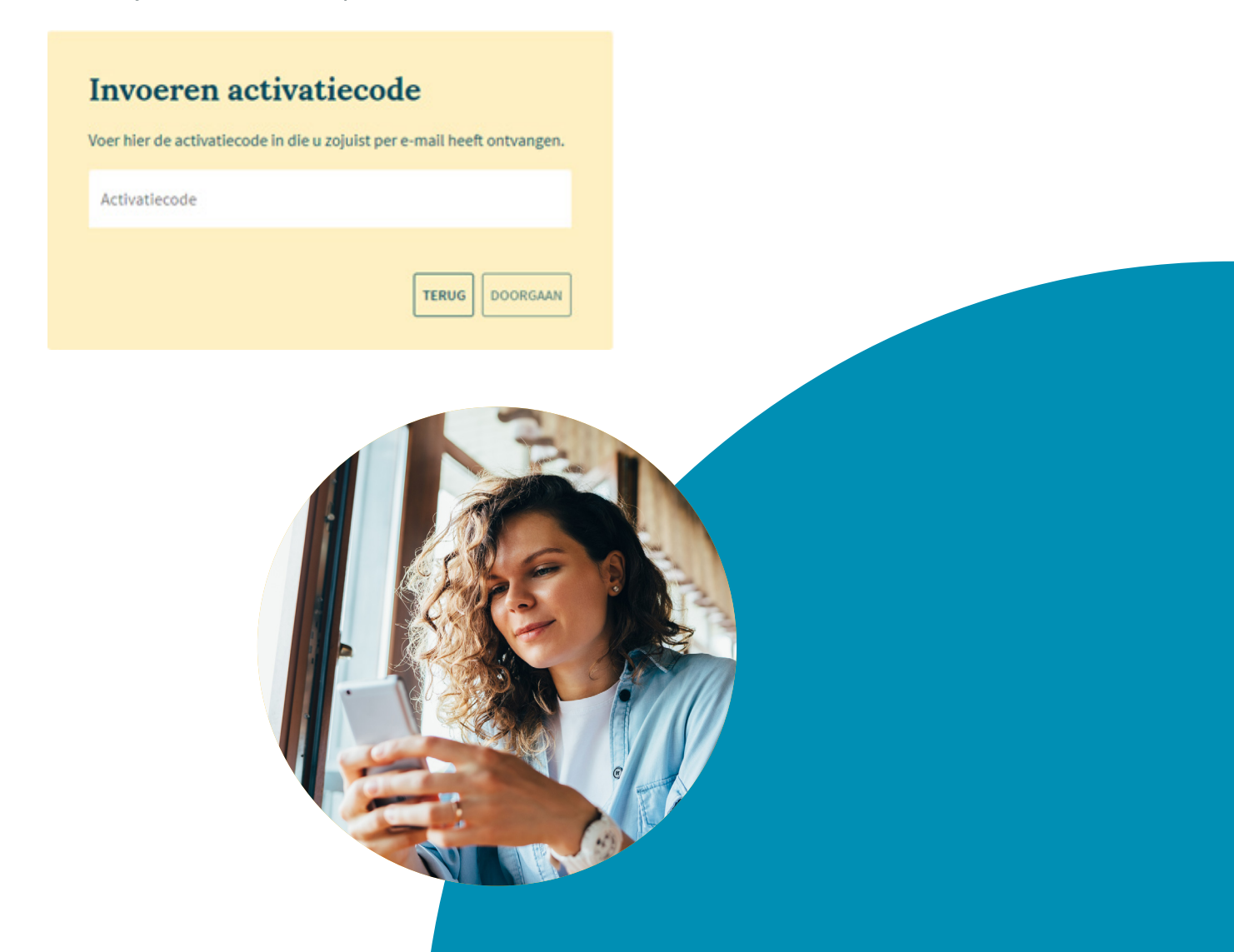

#### Password

On the next screen, set your password of choice. This password must meet a number of requirements.

| Maak een wachtwoord aan. Deze mo                     | oet bestaan uit: |
|------------------------------------------------------|------------------|
| - Minimaal 8 karakters                               |                  |
| <ul> <li>Minimaal één van deze leestekens</li> </ul> | ?!/:;@#%()_      |
| <ul> <li>Minimaal één cijfer</li> </ul>              |                  |
| - minimaar een tetter                                |                  |
|                                                      |                  |
| Wachtwoord                                           | 2                |
|                                                      |                  |
| Bevestig wachtwoord                                  | 66               |
|                                                      | ~                |
|                                                      |                  |

#### Telephone number

In the next screen you provide us with your telephone number. The telephone number is automatically put into the correct format. So you do not have to enter a country code.

| Geef ee  | n vast of mobiel telefoonnummer op om uw inlog           |
|----------|----------------------------------------------------------|
| verifica | tiecode op te ontvangen. Geeft u een vast nummer op? Dan |
| ontvan   | gt u de code per telefoongesprek.                        |
| =-       | +31611629099                                             |

#### Verification code

Finally, you provide us with the verification code. You will receive this on the telephone number you provided in the previous step. The verification code is always 5 digits long.

After entering the verification code, you will be logged in to your personal account. Write down your username and password in a handy and safe place.

#### 3.2 Logging in with your username

If you already have an account, enter your username and password on the right side of the login screen:

| Inloggen bij Aevitae                                                                                                    |                                                                                  |   |
|----------------------------------------------------------------------------------------------------|----------------------------------------------------------------------------------|---|
| In uw Mijn Omgeving regelt u snel en eenvoudig alle zaken rondom uw zorgverzekering.<br>Zo kunt u hier eenvoudig uw zorgverbruik bekijken, uw gegevens wijzigen, uw polis<br>raadplegen en uw nota's declareren. |                                                                                  |   |
| <b>Met iDIN</b><br>Met iDIN logt u in met de vertrouwde inlogmethode van uw bank. iDIN is<br>makkelijk, veilig en betrouwbaar. <u>Meer over iDIN</u> .                                                           | Met gebruikersnaam &<br>wachtwoord                                               |   |
| Kies uw bank   U wordt doorvenwezen naar de (mobiele) website of app van uw bank                                                                                                    | Gebruikersnaam                                                                   |   |
|                                                                                                    | Wachtwoord                                                                       | Q |
| INLOGGEN<br>Nog niet eerder ingelogd met iDIN? <u>Activeer iDIN</u>                                                                                                    | INLOGGEN<br>Inloggegevens vergeten?<br>Nog geen account? <u>Account aanmaken</u> |   |

Once you have clicked on 'Log in', you will be taken to a screen where you enter the verification code. You will receive this via your telephone. The verification code always has 5 digits.

## 3.3 Oops, I forgot my username or password

Have you forgotten your username or password? Then click on 'Forgotten login details' on the login screen:

| Inloggen bij Aevitae                                                                                                    |                                                                                  |   |
|----------------------------------------------------------------------------------------------------|----------------------------------------------------------------------------------|---|
| In uw Mijn Omgeving regelt u snel en eenvoudig alle zaken rondom uw zorgverzekering.<br>Zo kunt u hier eenvoudig uw zorgverbruik bekijken, uw gegevens wijzigen, uw polis<br>raadplegen en uw nota's declareren. |                                                                                  |   |
| <b>Met iDIN</b><br>Met iDIN logt u in met de vertrouwde inlogmethode van uw bank. iDIN is<br>makkelijk, veilig en betrouwbaar. <u>Meer over iDIN</u> .                                                           | Met gebruikersnaam &<br>wachtwoord                                               |   |
| Kies uw bank 👻                                                                                                    |                                                                                  |   |
| U wordt doorverwezen naar de (mobiele) website of app van uw bank                                                                                                    | Gebruikersnaam                                                                   |   |
|                                                                                                    | Wachtwoord                                                                       | Ø |
| INLOGGEN<br>Nog niet eerder ingelogd met iDIN? <u>Activeer iDIN</u>                                                                                                    | INLOGGEN<br>Inloggegevens vergeten?<br>Nog geen account? <u>Account aanmaken</u> |   |

If you have forgotten your username, you will be asked to enter your policy number. Tip: you can find the policy number on your health card or policy schedule.

# Your personal account as an app On your smartphone

It is useful to give sites that you often visit a place on the home screen of your smartphone or tablet. Your personal account has the option of adding it as an app to your home screen. Tap the icon and the site will immediately open in your browser. We do not have an app in the various app stores.

#### Adding your personal account as an app icon on your iPhone/iPad

- Open your browser;
- Open your personal account in your browser;
- Tap the Share button at the bottom;
- Tap Put on home screen;
- You will now see the name that will appear on the home screen and the address of the
- website.
- Tap the name if you want it this one want to change;
- Finally, tap Add

#### Adding your personal account as an app icon on your Android

- Open Chrome;
- Open your personal account in your browser;
- Tap the three-dot icon in the top right corner;
- Tap Add to home screen;
- Now you have the option to leave the default name or change the name;
- Finally, tap Add

### Do your have questions?

Are you unable to log in or do you have other questions about your personal account? Please do not hesitate to contact us. We are happy to help you!

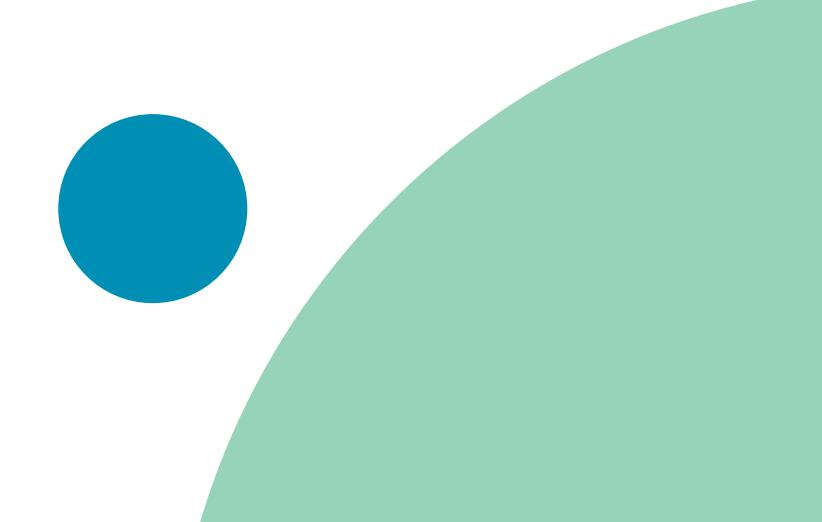

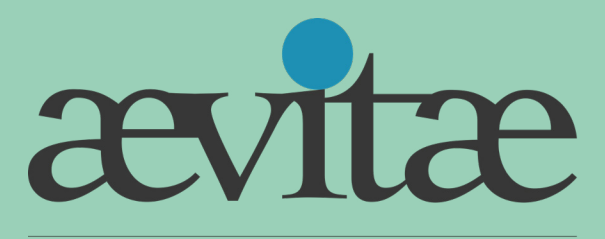

## Met de kracht van aandacht.

# Contact

Nieuw-Eyckholt 284 6419 DJ Heerlen 088 - 35 35 763 www.aevitae.com

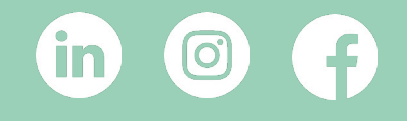